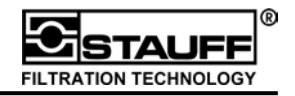

This **Quickstart operating manual** will allow the use of some basic PPC features in a few steps. For full operating details - e.g. storing results, online measurements, view the complete operating instructions for PPC-06/08/12.

### 1. The PPC-06/08/12

| 13 | - B &                                                                                   | Q  | 1.<br>2.<br>3.<br>4.<br>5. | "ON / OFF"<br>"SETUP / OPTION"<br>"arrow keys"<br>"arrow keys"<br>"START / ENTER:<br>"START" | press and hold to start the PPC-06/08/12<br>change the System setup<br>select function value<br>select function value<br>starts measurement recording |
|----|-----------------------------------------------------------------------------------------|----|----------------------------|----------------------------------------------------------------------------------------------|----------------------------------------------------------------------------------------------------|
|    | -ISTMIN- ▲▼                                                                             |    |                            | "ENTER"                                                                                      | selects functions and stores changed<br>parameters                                                                                                    |
|    | 2 212.5 27 bar<br>3 77.5 0 Ulmin<br>4 200 2 Ulmin<br>15 420 110 Imnin<br>16 448 300 bar |    | 6.                         | "STOP / ESC":<br>"STOP"<br>"ESC"                                                             | stops the recording of measurements stops selection of parameters and close menus                                                                     |
|    |                                                                                         | 15 | 7.                         | <pre>!!! Changed settings a<br/>"I1-I2 / I1=I2"</pre>                                        | re memorized after selecting "ESC" !!!<br>calculates the difference between channel 1<br>and Channel 2. The difference " $\Delta$ " is displayed      |
| 1  |                                                                                         |    | •                          |                                                                                              | instead of channel 2. By selecting <b>I1=I2</b> channel 2 can be aligned with channel 1.                                                              |
| 9  |                                                                                         |    | 8.                         | "TEMP"                                                                                       | all channels                                                                                                    |
| 6  | STOP<br>ESC START<br>ENTER                                                              |    | 9.<br>10.                  | "DATA OUTPUT"<br>"RECORD"                                                                    | starts the data transfer to PC, printer or display records measurements to internal memory                                                            |
| 7  |                                                                                         |    | 11.                        | "MIN/MAX ACTUAL / RESET":                                                                    |                                                                                                    |
| 11 |                                                                                         |    |                            | "MIN/MAX ACTUAL"<br>"RESET"                                                                  | switching between ACT, MIN and MAX -display deletes MIN/MAX-values                                                                                    |
|    |                                                                                         |    | 12.<br>13.                 | "SENSOR INPUTS"<br>"LOW.VOLTAGE SOC                                                          | up to 6 inputs, according to device type<br>KET"                                                                                                    |
|    |                                                                                         |    | 14                         | "<br>DATA OUTPUT SOCK                                                                        | external voltage supply and battery charging                                                                                                    |
|    |                                                                                         |    |                            | "Entri Gerrer Soen                                                                           | connection of external instruments like PC, printer etc.                                                                                              |
|    |                                                                                         |    | 15.                        | The "Graphic LCD Disp                                                                        | blay" shows measurement values, settings<br>and graphics.                                                                                             |

### 2. Operation

All PPC-06/08/12 operations are selected on the keypad. To open the required menus press the corresponding keys. With the "arrow keys" (3/4) you can move the cursor through the menu. After selecting a menu, press the "ENTER" -key (5) to allow further options.

### 3. Connecting the power supply and recharging the battery

The power supply is to be connected to the **"LOW VOLTAGE SOCKET"** (13). The PPC-06/08/12 utilizes an internal battery which is automatically recharged during operation with power supply connected; Full recharge takes approximately five hours of charge time.

### 4. Connecting the sensors and turning on the PPC-06/08/12

The provided sensors are connected to the sensor inputs. The red marks on the plug and socket must line up. To start, press and hold "ON / OFF" key (1) until unit turns on. The sensors are automatically recognized and the measured values are shown on the display.

# 5. Changing display

ACT

ACT / MIN

ACT / MAX

MIN / MAX

Sensor

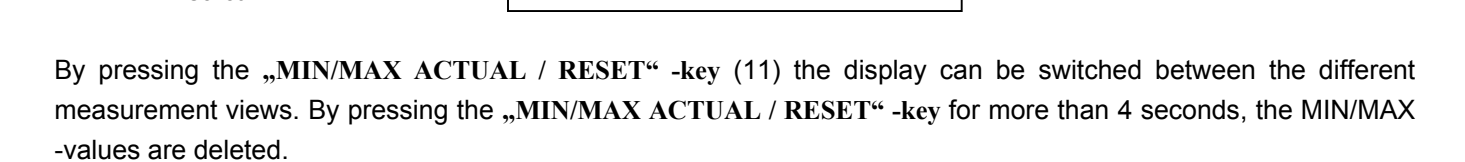

ACT 223.6

212,5

77.5

200

420

448

53.4

## 6. Display the temperatures of all sensors

Sensors

Measurement values .

By pressing and holding the "TEMP" -key (8) temperatures of all the sensors are displayed.

3

4

5

6

Р

## 7. Display differential values " $\Delta$ "

| By pressing the "I1-I2 / I1=I2" -key (7) the difference " $\Delta$ " between |  |  |  |  |
|------------------------------------------------------------------------------|--|--|--|--|
| channel 1and Channel 2 are displayed in the second line.                     |  |  |  |  |
| III The sensors must have the same measurement range III                     |  |  |  |  |

### 8. Alignment of channel 1 and channel 2

By pressing the "I1-I2 / I1=I2" -key (7) for more than 4 seconds, channel 2 will be aligned to channel 1 and set to "0" value. Channel 2 is now displayed as the difference " $\Delta$ " to channel 1. "STOP / ESC" (6) ends the alignment.

### 9. Optional channel

Volume and Power calculations can be accomplished by selecting the optional channel. These calculations are selected by choosing "SETUP" and then "COMBINATION".

### 10. Recording and transferring of measurements

The recording of measurements is initiated by pressing the "RECORD" – key (10). The output on the units display, or on an external units display, is initiated by pressing the "DATA OUTPUT" – key (9).

Further information about settings, recording and displaying results, as well as online measurements can be found in the detailed operating instructions.

### 11. Connection and evaluation with PC

The PPC-06/08/12 must be connected using the interface cable to the PC in order to evaluate measurements with the PC.

### **!!!** Before transferring measurements the RS-232 interface test must be completed **!!!**

Short information about the PPC-SOFT software can be found in the manual. For more information have a look into the online-help-file.

| In | ACT   | MIN | ▲ ▼   |
|----|-------|-----|-------|
| 1  | 223,6 | 10  | bar   |
| Δ  | 2,5   | 2,5 | bar   |
| 3  | 77.5  | 0   | U/min |

Units

**Optional channel** 

**.** 

bar

bar

U/min

U/min

l/min

bar

kW

MIN

10

27

0

2

410

300

| In       | ACT   | MIN | • •   |
|----------|-------|-----|-------|
| 1        | 223,6 | 10  | bar   |
| $\Delta$ | 0     | 0   | bar   |
| 3        | 77.5  | 0   | U/min |

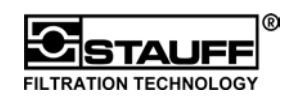